## How to join the online-competition in IT (Nov. 17, 2023)

- Rules and instructions for participation in IT competition are published on the webpage of the competition - <u>https://olymp.hse.ru/en/inter/it</u>
- On 12:00 pm (Moscow time, GMT +3), November 17, 2023, a participant should go to https://go.startexam.com/hsetest and log in the HSE testing system using the e-mail address that they used for registration to HSE INTO 2024.
- 3. After logging in, a participant should go through authorization and verification procedures to connect to the testing system (proctoring) by demonstrating their passport (or and other document with a photo). It is required to make a photo of participant's face and upload a copy of their passport (or and other ID document containing personal information and photo).
- 4. Upon completing verification on the testing system, a participant goes to Yandex.Contest platform using the given link.
- 5. There will be a system login window. A participant should enter the system <u>using login and</u> password that were previously sent to their email (address used for the registration to HSE INTO 2024). Please do not forget or delete your login details!
- 6. After successful login a participant gets a corresponding task (for 10<sup>th</sup> or 11<sup>th</sup> Grade) and completes it within the set period of time (240 minutes).